# Tutoriel Moodle : partager son cours Moodle avec ses étudiants

# **Objectif**:

Vous avez créé un cours sous Moodle et vous souhaitez le partager avec vos étudiants ou groupes d'étudiants afin qu'il y aient accès et s'y inscrivent.

# La démarche à suivre :

#### 1- Rendez-vous sur votre cours Moodle

https://moodle.univ-reunion.fr/

Une fois connecté, vous retrouverez dans la colonne de gauche vos cours

# 2- Rendez votre cours visible

Par défaut dans Moodle, lors de sa création, **votre cours est caché**, il faut le rendre visible pour que vos étudiants puissent le trouver

Pour cela allez en haut à droite et cliquez sur la roue crantée, puis sur "Paramètres"

Passez la visibilité du cours à "Afficher" : votre cours est désormais visible

# 3- Partagez votre cours

Envoyez à vos étudiants par mail l'adresse url de votre cours Moodle

où "xxxxx" correspond à au numéro de votre cours

**!!! Pour rappel :** la scolarité vous a communiqué des adresses de diffusion par groupe (une seule adresse mail pour les toucher tous) **!!!** 

# 4- auto-inscription par les étudiants

Vos étudiants n'ont qu'à cliquer sur le lien que vous leur avez fourni et cliquer sur "m'inscrire"